# SPOSÓB PRAWIDŁOWEGO ZŁOŻENIA WNIOSKU DO KONKURSU:

## ETAP 1 – GENEROWANIE WNIOSKU

- 1. Po zalogowaniu do portalu Witkac.pl, należy w zakładce ORGANIZATORZY KONKURSÓW wpisać "Biblioteka Narodowa" i przejść poprzez link (napis Biblioteka Narodowa podświetlony na niebiesko) do konkursu.
- 2. Po wyświetleniu nazwy konkursu należy kliknąć w zaznaczony na niebesko tytuł konkursu. System przenosi do okna "DANE KONKURSU".
- 3. Aby złożyć wniosek należy skorzystać z zielonego przycisku (prawy górny róg) "DODAJ OFERTĘ".
- 4. Po wybraniu/wpisaniu nr NIP system przypisze dane wnioskodawcy, których poprawność należy sprawdzić należy sprawdzić. W przypadku miejscowości, gdzie nie ma nazwy ulicy w pole "ulica" wpisać należy nazwę miejscowości.
- 5. Aby wygenerować wniosek należy każdy z ekranów zatwierdzić poprzez przycisk "NASTĘPNY KROK".
- 6. Na ekranie 5 należy wybrać sposób w jaki wnioskodawca będzie składał wniosek do Operatora papierowo czy elektronicznie. Będzie miało to znaczenie dla czynności wykonywanych w etapie 2.
- Po wypełnieniu ekranu 5 należy zatwierdzić zakończenie procesu wypełniania poprzez "ZAPISZ I WYJDŹ".. System przenosi wnioskodawcę do końcowego ekranu, na którym (w prawym górnym rogu) widnieje komunikat:

# Oferta wypełniona poprawnie - oferta niezłożona

Poniżej system przypisuje załączniki, jakie wnioskodawca musi przedłożyć wraz z wnioskiem.

Możesz przejść do Etapu 2.

## ETAP 2 – DOSTARCZENIE WNIOSKU (OFERTY) DO OPERATORA

Sposób dalszego postepowania zależy od opcji jaką <u>na ekranie 5</u> wybrał wnioskodawca: <u>papierowo</u> czy <u>elektronicznie</u>.

### PAPIEROWE DOSTARCZANIE

- W celu zakończenia procesu generowania wniosku należy kliknąć w zielony przycisk "ZŁÓŻ OFERTĘ" i potwierdzić ("Tak"), pojawi się Oferta została złożona, co <u>oznacza jedynie</u> <u>zakończenie procesu generowania wniosku</u> w systemie <u>i nie jest</u> równoznaczne z <u>wpływem/złożeniem</u> wniosku do Operatora.
- Wydrukuj pliki (białe kafelki w dole strony)
  OFERTA W PDF
  KLAUZULA INFORMACYJNA
  AKTUALNOŚC DANYCH
- 3. **Opieczętuj** wniosek w wyznaczonym miejscu pieczęć nagłówkowa na stronie pierwszej
- 4. Podpisz wniosek na ostatniej stronie

  dyrektor/kierownik biblioteki (ośrodka) –
  wymieniony w pkt. 19.A.1.
  inna osoba, jeśli była wymieniona we wniosku w pkt. 19.B.1.
- 5. Podpisz klauzulę informacyjna:
   osoba/-y wyznaczone do reprezentacji wymienione w pkt. 19
   osoba odpowiedzialna za wypełnienie wniosku wymieniona w pkt. 20 wniosku
- Podpisz oświadczenie o aktualności danych (plik "AKTUALNOŚC DANYCH, jeśli system przypisał taki załącznik

dyrektor/kierownik biblioteki (ośrodka) – wymieniony w pkt. 19.A.1.

 organizator (wójt/burmistrz/prezydent miasta) lub inny uprawniony przedstawiciel urzędu (organizatora), np. zastępca, sekretarz, pracownik działu kultury, którzy mogą poświadczyć dane zawarte w oświadczeni iu na podstawie prowadzonego RIK.

7. **Dołącz inne załączniki**, jeśli system ci je przypisał, np. odpis pełen z RIK, kopię statutu, itd.

### lub ELEKTORNICZNE DOSTARCZANIE

. Przygotuj załączniki zgodnie z listą, która znajdziesz:

 w portalu Witkac.pl w miejscu skąd pobierałeś pliki do druku w sekcji "<u>UWAGA</u> celu poprawnego złożenia wniosku należy dołączyć następujące załączniki: "

 W części G w podglądzie wniosku (kafelek "PODGLĄD OFERTY") – załączniki, które wnioskodawca musi załączyć oznaczone zostały znakiem ✓

- Pobierz załączniki (pdf) z portalu (Klauzula informacyjna i Aktualność danych – jeśli system przypisał).
- Przygotuj skany innych załączników, jeśli system je przypisał.
- 4. **Podpisz elektronicznie wszystkie załączniki** (pdf) systemowe oraz te, których wykonałeś skany.

Wszystkie załączniki muszą być opatrzone podpisem elektronicznym osoby wymienione w pkt. 19 wniosku..

W przypadku <u>oświadczenia o aktualności danych</u> <u>wymagany jest podpis organizatora</u> (wójt/burmistrz/prezydent miasta) lub innego uprawnionego przedstawiciela urzędu (organizatora), np. zastępcy, sekretarza, pracownika działu kultury, którzy mogą poświadczyć dane zawarte w oświadczeniu na podstawie prowadzonego RIK.

 Podpisane elektronicznie załączniki dołącz do portalu Witkac.pl na karcie "DANE OFERTY" w odpowiednich polach tabeli ZAŁACZNIKI poprzez ikonę "+DODAJ" (na dole ekranu po prawej stronie zielona ikona).

Po dodaniu wszystkich wymaganych załączników, znikną one z listy na karcie "dane oferty" i pojawi się zielona ikonka "ZŁÓŻ OFERTĘ" Ich listę znajdziesz:

- W portalu Witkac.pl w miejscu skąd pobierałeś pliki do druku w sekcji "<u>UWAGA!</u> Do wersji papierowej należy dołączyć następujące załączniki:"
- W części G wydruku wniosku załączniki, które wnioskodawca musi załączyć oznaczone zostały znakiem ✓
- 8. Skompletuj wniosek z załącznikami i **wyślij** je na adres:

Biblioteka Narodowa al. Niepodległości 213, 02-086 Warszawa, z dopiskiem na kopercie: **wniosek Priorytet 1, K.I. 1.1.** 

#### Data doręczenia wniosku:

**data stempla pocztowego** operatora pocztowego lub w przypadku przesyłki kurierskiej albo osobistego złożenia w siedzibie Biblioteki Narodowej pieczęć Kancelarii Biblioteki Narodowej (pok. 283) – z datą nie późniejszą niż dzień zakończenia naboru wniosków.

- Zatwierdź wniosek poprzez "ZŁÓŻ OFERTĘ" a następnie potwierdź "Tak" w oknie pojawiającego się komunikatu.
- 7. **Pobierz na komputer wniosek** z kafelka "OFERTA W PDF"
- Podpisz pobrany plik podpisem elektronicznym (podpis kwalifikowany lub zaufany) – zgodnie z danymi uzupełnionymi w pkt. 19 (dane jak dla podpisu elektronicznego):
  - dyrektor/kierownik biblioteki (ośrodka) wymieniony w pkt. 19.A.1.
  - inna osoba, jeśli była wymieniona we wniosku w pkt. 19.B.1.

Teraz Twój wniosek ma sumę kontrolną.

- Podpisany plik dołącz w portalu Witkac.pl (karta "Dane oferty") klikając w ikonę "ZAŁĄCZ WNIOSEK"
- 10. Dodaj podpisany wniosek w oknie i potwierdź "WYŚLIJ".
- 11. Jeśli poprawnie dodałeś wniosek pojawi się zielony panel z komunikatem "Poprawnie załączono wniosek podpisany elektronicznie."

#### Data doręczenia wniosku:

**data złożenia w portalu Witkac.pl** (komunikat jak w pkt. 11) – z datą nie późniejszą niż dzień zakończenia naboru wniosków.